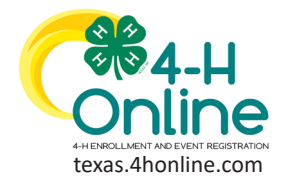

DISTRICT EVENT CREDIT CARD REPORT

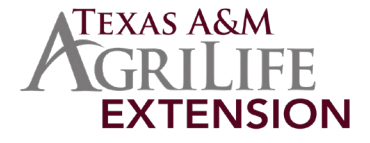

### 1. Click the Standard Reports link on the navigation pane.

2. Click the Financial Tab to bring down the available reports.

| Managers                                   | Standard Reports                               |
|--------------------------------------------|------------------------------------------------|
| Participation                              | E\$237                                         |
| Broadcasts                                 | ES227 Activity<br>ES227 - Activity Count       |
| Enrollments<br>Events                      | ES237. Ethnolog<br>ES237 - Ethnolog Count      |
| Activities<br>Awards<br>Groups<br>Projects | ES217 Autoipation<br>ES217 - Puriopation Court |
| Clubs<br>Screenings<br>Trainings           | ES237-Volumeer<br>ES237-Volumeer Count         |
| County Bills<br>Coupons                    | 15227. Fouth<br>15227 - Fouth Court            |
| Donations<br>Fees                          | Financial                                      |
| Funding<br>Payments                        |                                                |
| Custom Reports<br>Standard Reports         |                                                |

3. Click on the report called Financial CreditCardTransactions from the list.

| Donations<br>Fees                     | Inancial                                                          | <u>^</u> |
|---------------------------------------|-------------------------------------------------------------------|----------|
| Funding<br>Payments<br>Custom Reports | aanial. Credit Cyrol Cyrol Carl Carl Carl Carl Carl Carl Carl Car |          |
| 4. Select                             | ne district from the Hierachy dron-down menu.                     |          |

- Select the ProgramYear of leave as the defaulted current year.
- 6. Enter the start date plus one day to ensure all transactions made overnight are included. (cleared versus processed can affect results)
- 7. Enter the end date plus one day to ensure all transactions made overnight are included. (cleared versus processed can affect results)
- 8. Click the blue Download Excel button.

| Home<br>Managers       | Standard Report Filters     |          |
|------------------------|-----------------------------|----------|
| Members                | Hiarachympiad               |          |
| Participation          | Dubrie: 12                  | ~        |
| Broadcasts             | Programma                   |          |
|                        | 2009-001                    | ~        |
| Animals<br>Enrollments | Start Date                  |          |
| Events                 | 12/22/2000                  | Ē        |
| Activities             | End Oxe                     |          |
| Awards                 | 1/28/001                    | <b>E</b> |
| Groups<br>Projects     | Download Excel Download Pdf |          |

9. Open the Excel file from the previous step to filter and sort for the desired results.

## **Report Notes:**

- The report will include records from the entire state.
- The report will need to be filtered using the following page as a guide.

## View Our YouTube Channel For Instructions

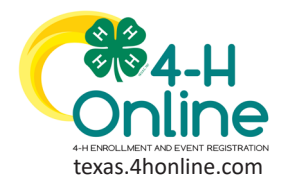

**READING THE** 

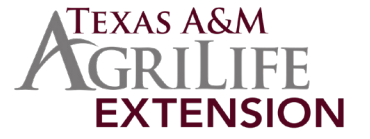

# **CREDIT CARD REPORT**

• Transaction Date - Click to filter to the dates given in monthly reconciliation instructions. (open to expand the months)

| 1 | A B                                     | С | D              | E              | F           | G              | Н              | 1 1            | K                    | L | M | N | 0 | P  | Q      |
|---|-----------------------------------------|---|----------------|----------------|-------------|----------------|----------------|----------------|----------------------|---|---|---|---|----|--------|
| 1 | Transaction Date 🔽 trea 📑 Area Instance |   | Hierarchy Type | Hierarchy Name | 🛃 Last Name | 💌 First Name 💌 | Primary County | 🕶 Paid 💌 Statu | s ず Transaction ID 💌 | 7 |   |   |   |    |        |
| ź | Sort Oldest to Newest                   |   |                |                |             |                |                |                |                      |   |   |   |   |    |        |
| Z | ↓ Sort Newest to Oldest                 |   |                |                |             |                |                |                |                      |   |   |   |   |    |        |
|   | Sort by Color                           |   |                |                |             |                |                |                |                      |   |   |   |   |    | >      |
|   | Sheet ¥iew                              |   |                |                |             |                |                |                |                      |   |   |   |   |    | >      |
| 5 | Glear Filter From "Transaction Date"    |   |                |                |             |                |                |                |                      |   |   |   |   |    |        |
|   | Filter by Color                         |   |                |                |             |                |                |                |                      |   |   |   |   |    | >      |
|   | Date <u>Filters</u>                     |   |                |                |             |                |                |                |                      |   |   |   |   |    | >      |
|   | Search (All)                            |   |                |                |             |                |                |                |                      |   |   |   |   |    | 2~     |
|   |                                         |   |                |                |             |                |                |                |                      |   |   |   |   |    |        |
|   |                                         |   |                |                |             |                |                |                |                      |   |   |   |   | ОК | Cancel |
|   |                                         |   |                |                |             |                |                |                |                      |   |   |   |   |    |        |

#### Status - Filter to the Approved status.

| A B       | C                                                             | D                  | E                        |        | H                        | 1        | J        | K               | L | M | N | 0 | Р | Q | R | S | Т | U | V | W |
|-----------|---------------------------------------------------------------|--------------------|--------------------------|--------|--------------------------|----------|----------|-----------------|---|---|---|---|---|---|---|---|---|---|---|---|
| 1 Area    | Area Instance                                                 | 🛛 Hierarchy Type 💌 | Hierarchy Name           | ₩ P    | Primary County 💌 P       | Paid 💌 S | Status 🖃 | ransaction ID 💌 |   |   |   |   |   |   |   |   |   |   |   |   |
| 37 Event  | 2020 Southeast Region Virtual Fishing Tournament              | Institution        | Texas 4-H Youth Developm | n 2↓ s | Sort A to Z              |          |          | 62783064898     |   |   |   |   |   |   |   |   |   |   |   |   |
| 38 Event  | D12 4-H Digital Fashion Storyboard Contest (Virtual - Jan 19) | District           | 12                       | Z1 /   | C                        |          |          | 62791961445     |   |   |   |   |   |   |   |   |   |   |   |   |
| 39 Event  | D12 4-H Digital Fashion Storyboard Contest (Virtual - Jan 19) | District           | 12                       | A† 3   | Soft 2 to A              |          |          | 62791999413     |   |   |   |   |   |   |   |   |   |   |   |   |
| 56 Event  | D12 4-H Digital Fashion Storyboard Contest (Virtual - Jan 19) | District           | 12                       | So     | ort by Color             |          | >        | 62791957601     |   |   |   |   |   |   |   |   |   |   |   |   |
| 296 Event | D12 4-H Digital Fashion Storyboard Contest (Virtual - Jan 19) | District           | 12                       | Sh     | neet View                |          | >        | 62791954590     |   |   |   |   |   |   |   |   |   |   |   |   |
| 297 Event | D12 4-H Digital Fashion Storyboard Contest (Virtual - Jan 19) | District           | 12                       |        | -                        |          |          | 62791952640     |   |   |   |   |   |   |   |   |   |   |   |   |
| 599 Event | D12 4-H Digital Fashion Storyboard Contest (Virtual - Jan 19) | District           | 12                       | ک ×۲   | Clear Filter From "Statu | 15       |          | 62791945017     |   |   |   |   |   |   |   |   |   |   |   |   |
| 809 Event | 2020 D8 4-H Food Show & Food Challenge                        | District           | 08                       | Fil    | Iter by Color            |          | >        | 62771961987     |   |   |   |   |   |   |   |   |   |   |   |   |
| 810 Event | 2020 D8 4-H Food Show & Food Challenge                        | District           | 08                       | Te     | ext Eilters              |          | >        | 62772005210     |   |   |   |   |   |   |   |   |   |   |   |   |
| 811 Event | D5 2021 4-H Virtual Food Show                                 | District           | 05                       |        |                          |          | 0        | 62747145590     |   |   |   |   |   |   |   |   |   |   |   |   |
| 812 Event | D5 2021 4-H Virtual Food Show                                 | District           | 05                       | ×      | earch                    |          | 2        | 62747146616     |   |   |   |   |   |   |   |   |   |   |   |   |
| 813 Event | D5 2021 4-H Virtual Food Show                                 | District           | 05                       | ~      | E (Calant All)           |          |          | 62747147468     |   |   |   |   |   |   |   |   |   |   |   |   |
| 814 Event | D5 2021 4-H Virtual Food Show                                 | District           | 05                       |        | IM Approved              |          |          | 62749558241     |   |   |   |   |   |   |   |   |   |   |   |   |
| 953 Event | D2 2020-21 Educational Presentations                          | District           | 02                       |        | - Decimed                |          |          | 62796899712     |   |   |   |   |   |   |   |   |   |   |   |   |
| 954 Event | D2 2020-21 Educational Presentations                          | District           | 02                       |        |                          |          |          | 62796859915     |   |   |   |   |   |   |   |   |   |   |   |   |
| 956 Event | D2 2020-21 Educational Presentations                          | District           | 02                       |        |                          |          |          | 62796903842     |   |   |   |   |   |   |   |   |   |   |   |   |
| 957 Event | D2 2020-21 Educational Presentations                          | District           | 02                       |        |                          |          |          | 62796904653     |   |   |   |   |   |   |   |   |   |   |   |   |
| 958 Event | D2 2020-21 Educational Presentations                          | District           | 02                       |        |                          |          |          | 62796943925     |   |   |   |   |   |   |   |   |   |   |   |   |
| 961 Event | D2 2020-21 Educational Presentations                          | District           | 02                       |        |                          |          |          | 62796915648     |   |   |   |   |   |   |   |   |   |   |   |   |
| 962 Event | D2 2020-21 Educational Presentations                          | District           | 02                       |        |                          |          |          | 62796906980     |   |   |   |   |   |   |   |   |   |   |   |   |
| 963 Event | D2 2020-21 Educational Presentations                          | District           | 02                       |        | OK                       |          | Cancel   | 62796908781     |   |   |   |   |   |   |   |   |   |   |   |   |
| 964 Event | D2 2020-21 Educational Presentations                          | District           | 02                       |        |                          | _        |          | 62796910773     |   |   |   |   |   |   |   |   |   |   |   |   |

#### • Area - Filter to the Event area.

| 4 | A B C D E F G H I J K                                         |        | L | М | Ν | 0 | Р | Q |
|---|---------------------------------------------------------------|--------|---|---|---|---|---|---|
| 2 | Transcrion Lote Vires View View View View View View View View | ש טו ה |   |   |   |   |   |   |
| Z | ↓ SgrtZto A                                                   |        |   |   |   |   |   |   |
|   | Sort by Color                                                 | >      |   |   |   |   |   |   |
|   | Sheet <u>V</u> ew                                             | >      |   |   |   |   |   |   |
| 5 | k Slear Filter From *Area*                                    |        |   |   |   |   |   |   |
|   | Filter by Color                                               | >      |   |   |   |   |   |   |
|   | Text Filters                                                  | >      |   |   |   |   |   |   |
|   | Seach                                                         | Q      |   |   |   |   |   |   |
| Ľ | Clearly Colect All                                            |        |   |   |   |   |   |   |
|   | _ Strent.                                                     |        |   |   |   |   |   |   |
|   |                                                               |        |   |   |   |   |   |   |
|   |                                                               |        |   |   |   |   |   |   |
|   |                                                               |        |   |   |   |   |   |   |
|   |                                                               |        |   |   |   |   |   |   |
|   | OK Car                                                        | cel    |   |   |   |   |   |   |
| _ |                                                               |        |   |   |   |   |   |   |

### Area Instance - Select the events from the list that pertain to the account.

|       | A B                  |                     | C                                  | D                 | E                                  | F           | G              | Н              | I J            | K                    | L | M | N | 0 | Р | Q |
|-------|----------------------|---------------------|------------------------------------|-------------------|------------------------------------|-------------|----------------|----------------|----------------|----------------------|---|---|---|---|---|---|
| 1 Tra | nsaction Date 💌 Area | 📕 Area Instance     |                                    | 💌 lierarchy Type  | <ul> <li>Hierarchy Name</li> </ul> | 斗 Last Name | 💌 First Name 💌 | Primary County | 💌 Paid 💌 Statu | s 📲 Transaction ID 💌 | 1 |   |   |   |   |   |
| 37    | 1/8/2021 Event       | 2020 Southeast Re   | 2↓ Sort A to Z                     |                   |                                    |             |                |                |                |                      |   |   |   |   |   |   |
| 38    | 1/13/2021 Event      | D12 4-H Digital Fas | Z Sort Z to A                      |                   |                                    |             |                |                |                |                      |   |   |   |   |   |   |
| 39    | 1/13/2021 Event      | D12 4-H Digital Fas | At Solution                        |                   |                                    |             |                |                |                |                      |   |   |   |   |   |   |
| 56    | 1/13/2021 Event      | D12 4-H Digital Fas | Sort by Color                      |                   |                                    |             |                |                |                | >                    |   |   |   |   |   |   |
| 296   | 1/13/2021 Event      | D12 4-H Digital Fas | Sheet View                         |                   |                                    |             |                |                |                | >                    |   |   |   |   |   |   |
| 297   | 1/13/2021 Event      | D12 4-H Digital Fas |                                    |                   |                                    |             |                |                |                |                      | - |   |   |   |   |   |
| 599   | 1/13/2021 Event      | D12 4-H Digital Fas | 1× Clear Filter From Area Instance |                   |                                    |             |                |                |                |                      |   |   |   |   |   |   |
| 809   | 1/4/2021 Event       | 2020 D8 4-H Food S  | Filter by Color                    |                   |                                    |             |                |                |                | >                    |   |   |   |   |   |   |
| 810   | 1/4/2021 Event       | 2020 D8 4-H Food S  | Text <u>Filters</u>                |                   |                                    |             |                |                |                | >                    |   |   |   |   |   |   |
| 811   | 12/21/2020 Event     | D5 2021 4-H Virtua  | Const                              |                   |                                    |             |                |                |                | 0                    |   |   |   |   |   |   |
| 812   | 12/21/2020 Event     | D5 2021 4-H Virtua  | Search                             |                   |                                    |             |                |                |                | ρ                    |   |   |   |   |   |   |
| 813   | 12/21/2020 Event     | D5 2021 4-H Virtua  | - C (elect All)                    |                   |                                    |             |                |                |                |                      |   |   |   |   |   |   |
| 814   | 12/22/2020 Event     | D5 2021 4-H Virtua  | 2 20 D8 4-H Food Show & Foo        | d Challenge       |                                    |             |                |                |                |                      |   |   |   |   |   |   |
| 953   | 1/15/2021 Event      | D2 2020-21 Educati  | 2 20 Southeast Region Virtual      | isning Tournament | 10)                                |             |                |                |                |                      |   |   |   |   |   |   |
| 954   | 1/15/2021 Event      | D2 2020-21 Educati  | 2020-21 Educational Presen         | ations            | (3)                                |             |                |                |                |                      |   |   |   |   |   |   |
| 956   | 1/15/2021 Event      | D2 2020-21 Educati  | - 2020-21 Public Speaking          |                   |                                    |             |                |                |                |                      |   |   |   |   |   |   |
| 957   | 1/15/2021 Event      | D2 2020-21 Educati  |                                    | nt Only)          |                                    |             |                |                |                |                      |   |   |   |   |   |   |
| 958   | 1/15/2021 Event      | D2 2020-21 Educati  |                                    | iors Only)        |                                    |             |                |                |                |                      |   |   |   |   |   |   |
| 961   | 1/15/2021 Event      | D2 2020-21 Educati  |                                    |                   |                                    |             |                |                |                |                      |   |   |   |   |   |   |
| 962   | 1/15/2021 Event      | D2 2020-21 Educati  |                                    |                   |                                    |             |                |                | _              | _                    |   |   |   |   |   |   |
| 963   | 1/15/2021 Event      | D2 2020-21 Educati  |                                    |                   |                                    |             |                |                |                | OK Cancel            |   |   |   |   |   |   |
|       | a las langa sures    | no near of states   |                                    |                   |                                    |             |                |                |                |                      |   |   |   |   |   |   |

## View Our YouTube Channel For Instructions

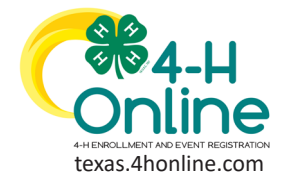

READING THE

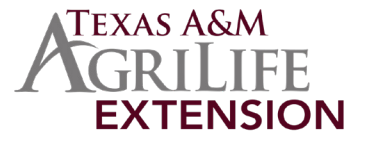

# **CREDIT CARD REPORT**

### • Copy the results after all the filters are in place.

• Paste just the values only into an empty spreadsheet.

| Paste<br>* V Cut<br>Copy *<br>* Format Painter | Calib<br>B | ri<br>I <u>U</u> | -   E | √11<br>  ~   <u>Ø</u> | ~ A^ A |      |   | %⁄~<br>≅ ≅ | 환 Wra | p Text<br>ge & Ce | nter ~ | General<br>\$ ~ 9 | 69 58 | → Cr<br>→0 Fo  | onditional<br>rmatting ~ | Format a<br>Table ~ | Nor<br>Calc | mal<br>culation | Bad<br>Check | Cell | Good<br>Explanato | Ne<br>ry Inp | utral<br>ut | 4 4 | Insert Delet | e Format | ∑ AutoSur<br>↓ Fill ~<br>♦ Clear ~ | n × AZ<br>Sort &<br>Filter × | Find &<br>Select ~ | Ideas | Sensitivity |
|------------------------------------------------|------------|------------------|-------|-----------------------|--------|------|---|------------|-------|-------------------|--------|-------------------|-------|----------------|--------------------------|---------------------|-------------|-----------------|--------------|------|-------------------|--------------|-------------|-----|--------------|----------|------------------------------------|------------------------------|--------------------|-------|-------------|
| Paste                                          | ā.         |                  | Fon   |                       |        | rs l |   | Align      | ment  |                   | F2     | N                 | umber | r <sub>N</sub> |                          |                     |             |                 | Sty          | les  |                   |              |             |     | Cells        |          |                                    | Editing                      |                    | Ideas | Sensitivity |
| 66.64 🖗 🖗                                      | < <        | $f_{\rm x}$      |       |                       |        |      |   |            |       |                   |        |                   |       |                |                          |                     |             |                 |              |      |                   |              |             |     |              |          |                                    |                              |                    |       |             |
| 1 th th th th th th th th th th th th th       | С          |                  | D     | E                     | 1      | F    | G | Н          | 1     |                   | J      | к                 | L     | м              | N                        |                     | 0           | Р               | Q            | R    | S                 | т            | U           | v   | w            | X        | Y                                  | z                            | AA                 | AB    | AC          |
| Paste Values                                   |            |                  |       |                       |        |      |   |            |       |                   |        |                   |       |                |                          | _                   |             |                 |              |      |                   |              |             |     |              |          |                                    |                              |                    |       |             |
| 🔒 🕅 🖗                                          |            |                  |       |                       |        |      |   |            |       |                   |        |                   |       |                |                          |                     |             |                 |              |      |                   |              |             |     |              |          |                                    |                              |                    |       |             |
| Other Paste Options                            |            |                  |       |                       |        |      |   |            |       |                   |        |                   |       |                |                          |                     |             |                 |              |      |                   |              |             |     |              |          |                                    |                              |                    |       |             |
| 8224                                           |            |                  |       |                       |        |      |   |            |       |                   |        |                   |       |                |                          |                     |             |                 |              |      |                   |              |             |     |              |          |                                    |                              |                    |       |             |
| Paste Special                                  |            |                  |       |                       |        |      |   |            |       |                   |        |                   |       |                |                          |                     |             |                 |              |      |                   |              |             |     |              |          |                                    |                              |                    |       |             |

- Highlight the entire spreadsheet that was created in the previous step.
- Click the Insert menu.

### • Click the Pivot Table icon from the menu.

| File Home Insert 2 ge Layout Formulas Data             | Review View Developer Help Acrobat                                                                      |                                               |                                   | 암 Share 모 Comments                                                              |
|--------------------------------------------------------|----------------------------------------------------------------------------------------------------|-----------------------------------------------|-----------------------------------|---------------------------------------------------------------------------------|
| PivotTable Provotable                                  | aartArt<br>eenshot ~ ☐ Get Add-ins Visio Data<br>⊖ My Add-ins ~ Visio Data<br>Visualizer ₽ People Graph | Recommended<br>Charts                         | Line Column Loss                  | <ul> <li>✓ WordArt ~</li> <li>✓ Signature Line ~</li> <li>✓ Object ~</li> </ul> |
| Tables Illustrations                                   | Add-ins                                                                                                 | Charts 15 Tours                               | Sparklines Filters Links Comments | Text Symbols                                                                    |
| A1 👻 : 🖂 🖌 🕼 Transaction Date                          |                                                                                                    |                                               |                                   |                                                                                 |
| ⊿ 1 А В С                                              | D E F G                                                                                                 | H I J K L                                     | M N O P Q R S                     | T U V W                                                                         |
| 1 Transaction Date Area Area Instance                  | Hierarchy Type Hierarchy Name Last Name First M                                                         | ame Primary County Paid Status Transaction ID |                                   |                                                                                 |
| 2 1/15/2021 Event D2 2020-21 Educational Presentations | District 02 Allen Garris                                                                                | on Hale 10 Approved 62796899712               |                                   |                                                                                 |

### • Click the OK button in the Create Pivot Table dialogue box.

|    | A B                   | С                                    | D              | E                     | F                              | G                     | H I                    | J        | К            | L | M | N | 0 | Р | Q | R | S | т | U | V | W |
|----|-----------------------|--------------------------------------|----------------|-----------------------|--------------------------------|-----------------------|------------------------|----------|--------------|---|---|---|---|---|---|---|---|---|---|---|---|
| 1  | Transaction Date Area | Area Instance                        | Hierarchy Type | <b>Hierarchy Name</b> | Create PivotTal                | ble                   |                        | ? X      | ansaction ID |   |   |   |   |   |   |   |   |   |   |   |   |
| 2  | 1/15/2021 Event       | D2 2020-21 Educational Presentations | District       | 02                    |                                |                       |                        |          | 796899712    |   |   |   |   |   |   |   |   |   |   |   |   |
| 3  | 1/15/2021 Event       | D2 2020-21 Educational Presentations | District       | 02                    | Choose the dat                 | a that you want to an | alyze                  |          | 796859915    |   |   |   |   |   |   |   |   |   |   |   |   |
| 4  | 1/15/2021 Event       | D2 2020-21 Educational Presentations | District       | 02                    | Select a tal                   | ble or range          |                        |          | 796903842    |   |   |   |   |   |   |   |   |   |   |   |   |
| 5  | 1/15/2021 Event       | D2 2020-21 Educational Presentations | District       | 02                    | Table/                         | Range: Sheet3ISA:SH   | 4                      | <b>±</b> | 796904653    |   |   |   |   |   |   |   |   |   |   |   |   |
| 6  | 1/15/2021 Event       | D2 2020-21 Educational Presentations | District       | 02                    | ○ <u>U</u> se an ext           | ernal data source     |                        |          | 796943925    |   |   |   |   |   |   |   |   |   |   |   |   |
| 7  | 1/15/2021 Event       | D2 2020-21 Educational Presentations | District       | 02                    | Choo                           | se Connection         |                        |          | 796915648    |   |   |   |   |   |   |   |   |   |   |   |   |
| 8  | 1/15/2021 Event       | D2 2020-21 Educational Presentations | District       | 02                    | Conne                          | ction name:           |                        |          | 796906980    |   |   |   |   |   |   |   |   |   |   |   |   |
| 9  | 1/15/2021 Event       | D2 2020-21 Educational Presentations | District       | 02                    | <ul> <li>Use this w</li> </ul> | orkbook's Data Mode   | 21                     |          | 796908781    |   |   |   |   |   |   |   |   |   |   |   |   |
| 10 | 1/15/2021 Event       | D2 2020-21 Educational Presentations | District       | 02                    | Choose where y                 | you want the PivotTab | ole report to be place |          | 796910773    |   |   |   |   |   |   |   |   |   |   |   |   |
| 11 | 1/15/2021 Event       | D2 2020-21 Educational Presentations | District       | 02                    | New Work                       | sheet                 |                        |          | 796944161    |   |   |   |   |   |   |   |   |   |   |   |   |
| 12 | 1/15/2021 Event       | D2 2020-21 Educational Presentations | District       | 02                    | O Existing W                   | orksheet              |                        |          | 796922229    |   |   |   |   |   |   |   |   |   |   |   |   |
| 13 | 1/15/2021 Event       | D2 2020-21 Educational Presentations | District       | 02                    | Locatio                        | on:                   |                        | 1        | 796913996    |   |   |   |   |   |   |   |   |   |   |   |   |
| 14 | 1/15/2021 Event       | D2 2020-21 Educational Presentations | District       | 02                    | Choose whethe                  | r you want to analyze | multiple tables        |          | 796917500    |   |   |   |   |   |   |   |   |   |   |   |   |
| 15 | 1/15/2021 Event       | D2 2020-21 Educational Presentations | District       | 02                    | Add this d                     | ata to the Data Mode  | 1                      |          | 796920500    |   |   |   |   |   |   |   |   |   |   |   |   |
| 16 | 1/15/2021 Event       | D2 2020-21 Educational Presentations | District       | 02                    |                                | ata to the bata mode  |                        |          | 796923349    |   |   |   |   |   |   |   |   |   |   |   |   |
| 17 | 1/15/2021 Event       | D2 2020-21 Educational Presentations | District       | 02                    |                                |                       | OK                     | Cancel   | 796924166    |   |   |   |   |   |   |   |   |   |   |   |   |

• Move the Transaction Date down to the Rows area.

### • Move the Sum of Paid down to the Values area.

| 1                          | PivotTable Fields * *            |
|----------------------------|----------------------------------|
| 2                          | A                                |
| 3 Row Labels v Sum of Paid | Choose fields to add to report:  |
| 4 1/15/2021 680            | Search Q                         |
| 5 (blank)                  |                                  |
| 6 Grand Total 680          | Transaction Date                 |
| 7                          | Area                             |
| 8                          | Area Instance                    |
| 9                          | Hierarchy Type                   |
| 10                         | Hierarchy Name                   |
| 11                         | Last Name                        |
|                            | Primary County                   |
| 13                         | I Paid                           |
|                            | Status                           |
|                            | Transaction ID                   |
|                            | Mars Tables                      |
|                            | More lables                      |
|                            |                                  |
|                            |                                  |
|                            |                                  |
|                            | Drag fields between areas below: |
|                            | T Filters                        |
|                            |                                  |
|                            |                                  |
|                            |                                  |
|                            |                                  |
|                            |                                  |
| 79                         |                                  |
| 30                         |                                  |
| 31                         | E Rows Σ Values                  |
| 32                         | Transaction Date 🔻 Sum of Paid 💌 |
| 23                         |                                  |

## View Our YouTube Channel For Instructions

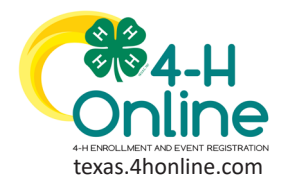

**TEXAS 4HONLINE MANAGER GUIDE** 

READING THE CREDIT CARD REPORT

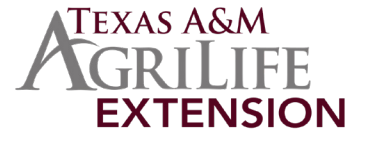

### The pivot table will now display the transactions by date and this will match the Canopy report for the account.

| 2 |              |             | Expense Act | ivity |          |      |         |         |             |           |                       |          |
|---|--------------|-------------|-------------|-------|----------|------|---------|---------|-------------|-----------|-----------------------|----------|
| 3 | Row Labels 💌 | Sum of Paid | Eff Date    | тс    | Obj Code | Ref1 | Ref2    | Ref4    | Offset Acct | Batch Ref | Description           | Amount   |
| 4 | 1/15/2021    | 680         | 1/14/2021   | 033   | 0544     |      | 1014165 | 0540114 |             | FMR013    | 011421 Checks 21-0221 | \$130.00 |
| 5 | (blank)      |             | 1/19/2021   | 033   | 0544     |      | 1019001 | 6039319 |             | FMR003    | 011521 CC 21-0223     | \$680.00 |
| 6 | Grand Total  | 680         | 1/20/2021   | 033   | 0544     |      | 1020130 | 0540120 |             | FMR005    | 012021 Checks 21-0228 | \$120.00 |
| 7 |              |             |             |       |          |      |         |         |             |           | Total:                | \$930.00 |
| 8 |              |             | Ending Bala | ince  |          |      |         |         |             |           |                       | \$0.00   |
| 9 |              |             |             |       |          |      |         |         |             |           |                       |          |

If the two totals do not match you will need to check the filters on the report to make sure all possible options are displayed for the account activity.

View Our YouTube Channel For Instructions